- 1. Im GateManager-Portal auf das Symbol "Aktualisieren" klicken 🔇 Der SiteManager sollte jetzt angezeigt werden.
- 2. Auf die Schaltfläche SiteManager GUI klicken, um das Konfigurations-Interface des SiteManagers zu öffnen.

3

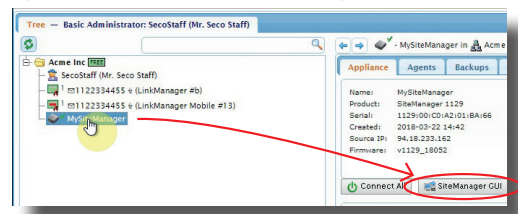

- 3. Bei Verbindung mit Geräten über Ethernet DEV-Port:
  - 3.1. Bearbeiten (oder Reparieren) für 4. DEV-Port im SETUP-Menü anklicken

| Site | Manager                            |                         |                                       |      |  |  |
|------|------------------------------------|-------------------------|---------------------------------------|------|--|--|
|      | SETUP • System Gate                | Manager VPN Routi       | ng Maintenance Status Log •           | HELP |  |  |
|      | SiteManager 1129 - Setup Assistant |                         |                                       |      |  |  |
|      | 1. GateManager:                    | 45.76.90.39             | Connected to 45.76.90.39:443 (UPLINK) | Edit |  |  |
|      | 2. Uplink port:                    | 172.16.17.198/24 (DHCP) | Up                                    | Edit |  |  |
|      | 3. Uplink2 (Mobile broadband):     |                         | Not Installed                         | Edit |  |  |
| ſ    | 4. DEV porti                       | 172.22.2.171/2          |                                       | Edit |  |  |
|      | 5. Device Agents:                  |                         | No agents defined                     | Fix  |  |  |
|      | 6. Chat / Scratchpad:              | Empty                   |                                       | Edit |  |  |
|      | 7. Admin Password:                 |                         | Using default password (MAC address)  | Fix  |  |  |

- 3.2. Wenn Sie das Gerät direkt an den DEV-Port anschließen, müssen Sie eine IP-Adresse eingeben, die zum lokalen Netzwerk des Geräts passt (Zu beachten: Die IP-Adresse des DEV-Ports muss sich von der des SiteManagers unterscheiden. sich aber im selben lokalen Netzwerk befinden).
- Bereits ietzt können Sie die Schaltfläche Verbinden im GateManager nutzen, um einen "VPN"-Tunnel für das gesamte DEV-Netzwerk zu erstellen.
- 4. Zur Verbindung mit den einzelnen Geräten konfigurieren wir Agenten
- 4.1. Im SETUP-Menü auf Reparieren für 5. Geräte-Agenten klicken.

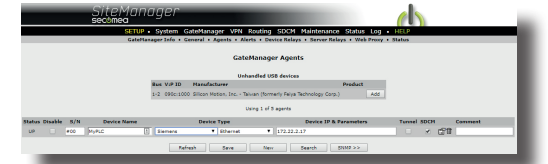

- 4.2. Zur automatischen Erkennung von Geräten im DEV-Netzwerk oder am USB-Port "Suchen" anklicken und bei dem Gerät, auf das Sie einzeln Zugriff erhalten möchten, Hinzufügen anklicken.
- 4.3. Zur manuellen Konfiguration eines Agenten können Sie auch Neu anklicken, indem Sie den Gerätetyp auswählen. Bei einem Ethernet-Gerät wählen Sie dessen IP-Adresse aus (dies kann eine IP-Adresse im DEV- oder Uplink-Netzwerk sein).

Fernanschluss an Geräte

(4)

1. Im GateManager-Portal auf das Symbol "Aktualisieren" klicken 💋. Die konfigurierten Agenten werden ietzt angezeigt.

| 3                             |                                          | Q (+ +) 4  | ٠.  |
|-------------------------------|------------------------------------------|------------|-----|
| Acme Inc                      | EREE<br>taff (Mr. Seco Staff)            | Appliance  |     |
| - 🗖 1 🖂 1 1                   | 22334455 🔄 (LinkManager #b)              | Name:      |     |
| - <b>3</b> <sup>1</sup> 🖂 1 1 | 22334455 & (LinkManager Mobile #13)      | Product:   |     |
| A MySi                        | teManager                                | Serial:    |     |
| L CBY H                       | orner TK4 (MySiteManager) - 172 22 2 184 | Created:   |     |
| 1 13 V V                      | VabCAM (MySiteManager) - 172 22 2 105    | Source IP: |     |
| - ₽ ✓ Seco                    | Staff [Secomea-demo-PC]                  | Firmware:  |     |
|                               |                                          | () Conne   | ct. |

- 2. Am SiteManager können Sie Alle verbinden anklicken, um eine Verbindung zu allen Agenten herzustellen, oder Verbinden, um die Agenten einzeln anzuschließen.
- 3. Wenn Sie zum ersten Mal "Verbinden" anklicken, müssen Sie LinkManager installieren anklicken, um den LinkManager Windows-Client herunterzuladen und zu installieren, und anschließend auf Start LinkManagerWindows-Client.

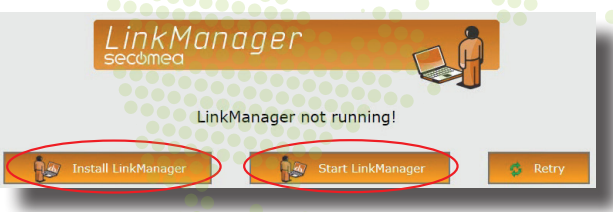

4. Danach startet Ihr LinkManager-Client immer automatisch, wenn Sie auf Verbinden klicken. Sie müssen den LinkManager nicht manuell aktivieren oder deaktivieren.

Weitere Anleitungen, Videos, Tipps & Tricks finden Sie auf

Telefon: +45 88 70 86 50

E-Mail: info@secomea.com

Kaufmännische Fragen: sales@secomea.com

Support-Fragen: support@secomea.com

unserer Support-Seite: kb.secomea.com

Secomea A/S

Smedeholm 12-14

DK-2730 Herlev

Dänemark

**Erste Schritte** 

## Sie haben gerade Ihr Starter Package erhalten?

## Starten Sie hier!

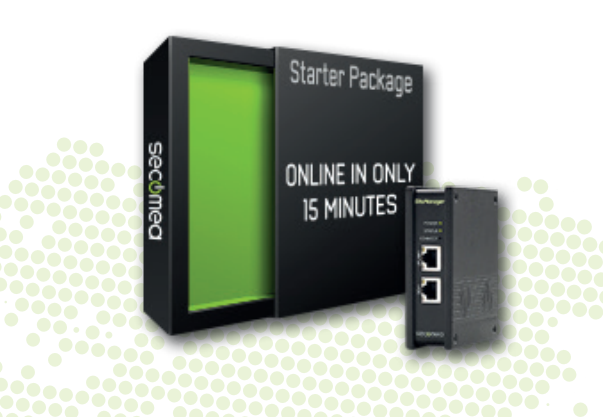

Sie bevorzugen eine Video-Anleitung? Sehen Sie sich dieses Video an: https://www.secomea.com/starter-package-setup/

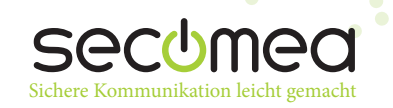

- Suchen Sie in Ihrem Posteingang die E-Mail mit dem Betreff Secomea Starter Package.
- Speichern Sie die angehängte Datei (und entpacken Sie die .gmc-Zerifikatdatei).
   Folgen Sie dem Link in der E-Mail zur Anmeldeseite.
- **3.** Suchen Sie auf der Anmeldeseite nach dem .gmc-Zertifikat und melden Sie sich mit dem Passwort aus der E-Mail an.

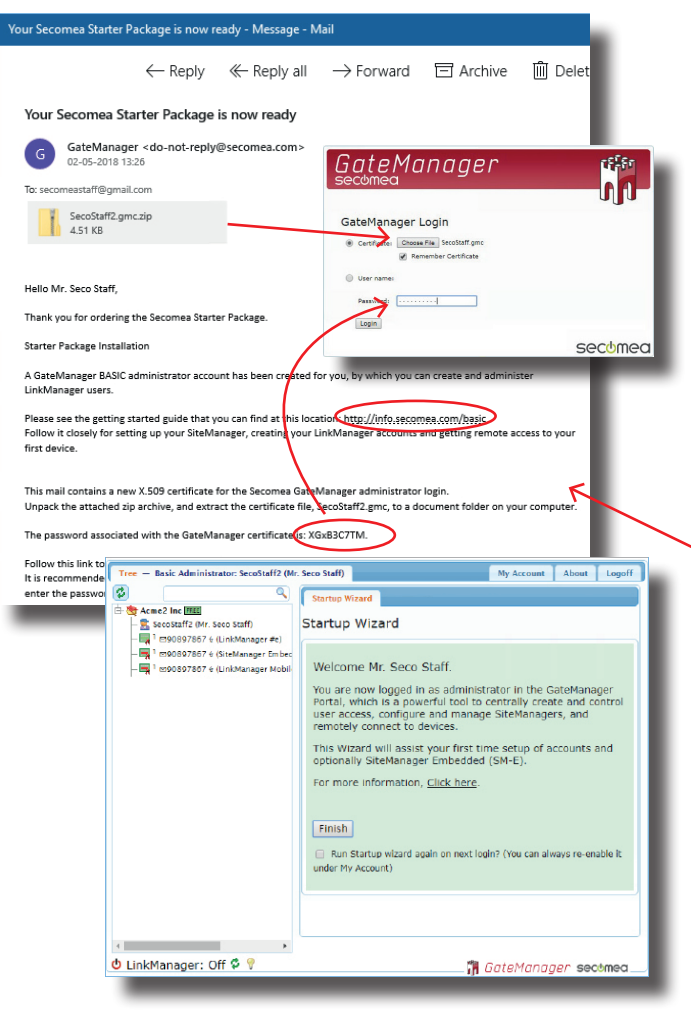

- 🔧 Ihr GateManager-Portal ermöglicht Ihnen Folgendes:
- Fernverwaltung und -konfiguration von SiteManagers.
- Anschluss an Ihre ferngesteuerten Geräte.
- Erstellung und Verwaltung von zusätzlichen Benutzern.

Erstkonfiguration SiteManager

## Erstkonfiguration SiteManager

1. Packen Sie den SiteManager aus.

(2)

THE STATE

- 2. Wählen Sie Ihre Uplink (WAN)-Verbindungsmethode aus:
  - 2.1. Ethernet ist f
    ür jedes Modell verf
    ügbar (Suchen Sie ein Ethernet-Kabel mit Internetzugriff und stecken Sie es am Uplink1-Port ein).

Coly use new of fingularity inspectation and Real Dates of the Party and State

- **2.2. WiFi** verfügbar für xx49-Modelle (Erfordert einen Wifi-Zugangspunkt in diesem Bereich).
- 2.3. 3G/4G verfügbar für xx39-Modelle (Erfordert eine SIM-Karte in Standardgröße mit Datenabonnement).
- Folgen Sie in der Anleitung Erstkonfiguration, die der Verpackung beiliegt, den Schritten für das von Ihnen bevorzugte Konfigurationsverfahren für die grundlegenden Netzwerkeinstellungen.

Das Wichtigste sind die Einstellungen des **GateManagers**, die Sie in der E-Mail zum Starter Package finden.

Type the following in pr Login with coser admini-on the product table) Dur must Spaten -> UFUNDI to set the UFUNDI address if you set it is one a their factors, or other sets of USUS particle SECOND for the set integrated or optimic sites with the second of VMC cases for an integrated of second bandward seconds. Consume and some on that the OHDP server to see what the IP address is, or web troover precised with https://exp. Think if the second of the D-CF second is service to the abilities is. Depth for all relations in proceedings and the second proceeding with the second proceeding with the second pro 10 5 n u a USB memory steh Logie to the Catellan ager should connect. Citit the USE Configuration' special IP, and set the UPLINET or UPLINE part articles. If the Settle approx is accessed in a local balance with a CHOP server, the do not have it configure anything. tool the memory yield, and wait until the Statilizenegy has automatically The DEV port can be connected to an exhibiting reduced separate from the UPL/MCI reduced, or sector directions a separate device reduced included from the UPL/MCI reduced, that you can also In the Statisticroper Web CUI enter the more Cale Manager -- Conversi IF -month Sandhar, Tallow the experiments of Cale Manager Fit president page 1 Drive the IP address of the Galadianager somer that the Stabilanager should correct to and a Dansain loken for the domain afters the Stabilanager should appear. The should have removed this information them your administration or formative you received the Stabilaname. 2 ۵ When the settings are entered, pro chesid reli-ficials (20) proc creaty Green and the off SteManager, Otserver But Per Once attached to the Gamblanager, you can use the Gamblanager Cancele or a Lini-Nanager Clerci to get enrols among the Shellanager Met GUI to perform additional configuration (SUV point, Agenti etc.)

address, or contribution

Connectifie (2011 ports standard Diverset cable Configure your PC's Ethe Power on the SimMonap Provid by Index's the first of the Research Institut a root show the Silve Manager 7

SITEMANAGER 11xx/33xx INITIAL SETUP

CENTRY AND A CONTRACT OF A CONTRACT OF A CON

SiteManager appliances, that should be administered by this account or by Link should be configured with the following GateManager settings:

you will find your SM-E license that you can assign to the connected SM-E (just a

GateManager Address: 45.76.90.39 Domain Token: Airgate.Acme2 Inc

Best regards Mr. Server Admin support@secomea.com

Erhält Ihr SiteManager **NICHT** automatisch eine IP-Adresse, müssen Sie **eine** der folgenden zusätzlichen Netzwerkeinstellungen im SiteManager konfigurieren:

- Uplink (Ethernet): Die IP-Adresse f
  ür das Internet-Gatway des lokalen Netzwerks und eine "statische IP-Adresse zur Zuweisung von Uplink1 (wenden Sie sich an Ihren IT-Admin).
- Uplink2 (WiFi): SSID und Passwort des Zugangspunkts.
- Uplink2 (3G/4G): PIN-Code, wenn Ihre SIM-Karte hierüber verfügt.

4. Wählen Sie aus, auf welche **Geräte** Sie Fernzugriff erhalten möchten und schließen Sie die Kabel dementsprechend an:

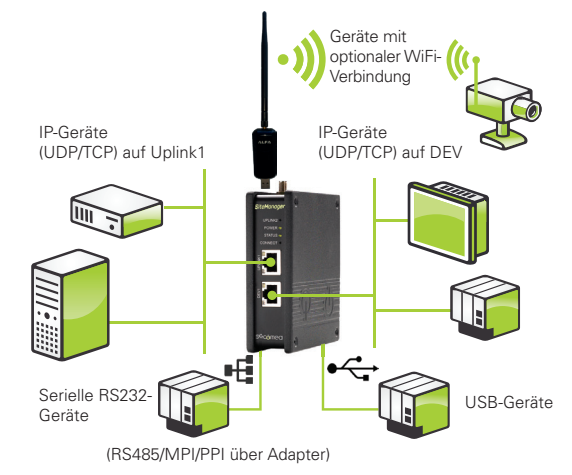

- **4.1.** USB-Geräte. Direkt an den Port des SiteManager oder über einen USB-Hub anschließen.
- 4.2. Serielle Geräte. Über ein Standard-RS232-Kabel anschließen.
- 4.3. Ethernet-Geräte, die bereits an die Uplink-Seite des SiteManager angeschlossen sind. (In diesem Fall müssen Sie den DEV-Port nicht anschließen).
- **4.4.** Ethernet-Geräte in einem Netzwerk, das vom Uplink-Port getrennt ist. Verbinden Sie den DEV-Port mit diesem Netzwerk (Sie können die IP-Einstellungen des DEV-Ports später konfigurieren).
- **4.5.** Ein Ethernet-Gerät, das nicht mit einem Netzwerk verbunden ist. Verbinden Sie den DEV-Port direkt oder über einen Switch mit diesem Gerät (Sie können die IP-Einstellungen des DEV-Ports später konfigurieren).
- 5. Stromversorgung (12-24V) verwenden.
- Achten Sie darauf, dass die Status-LED dauerhaft GRÜN leuchtet. So wird angezeigt, dass das Gerät an den GateManager angeschlossen ist (Weitere LED-Signalmuster in der Anleitung zur Erstkonfiguration).

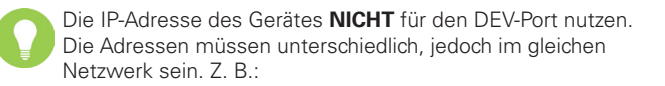

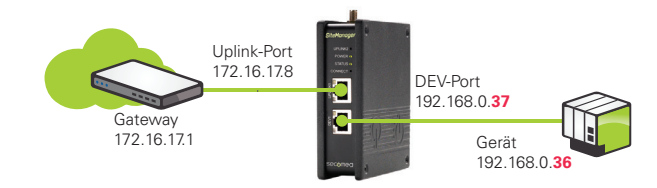